## Reporting Options for Tests – Part 2

If you have an online test that needs a report for overall test performance and the success of questions answered, then consider using **Item Analysis**. **Item analysis** provides statistics on overall performance, test quality, and individual questions that can help you identify question that might not reflect student performance.

For best results, you need an online test with completed attempts and posted grades. Item Analysis cannot analyze tests in progress. Item analysis only appears as an option for deployed online tests. Therefore, you can run an Item Analysis from a content area, the Tests page, or the Grade Center.

To run Item Analysis, do the following:

- 1. From the test's option menu, select Item Analysis.
- 2. In the Select Test menu, select a test. Only deployed tests are listed.
- 3. Select Run.
- 4. Select the new report's link in the **Available Analysis** section or select **View Analysis** in the status receipt at the top of the page.

| <b>Tests</b><br>Tests are a means | of assessing student perj | Status: Complete. Item Analysis of Midterm Exam successfully ran on March 1, 2019 4:10 PM. View analysis                                                                                                    |
|-----------------------------------|---------------------------|----------------------------------------------------------------------------------------------------|
| Build Test Im                     | iport Test                | Item Analysis:Midterm Exam                                                                                                    |
| Name 🛆                            |                           | The Item Analysis tool provides statistics on overall test performance and individual test questions to help you recognize questions that might be poor discriminators of student performance. You can use this information to |
| Midterm Exam                      |                           | improve questions for future test administrations or to adjust credit on current attempts. You can run item<br>analyses on deployed tests, but not on surveys. Access previously run item analyses under the <b>Available</b>  |
| New Test 2-14-                    | Edit                      | Analysis heading or select a deployed test from the drop-down list and click Run to generate a new report.                                                                                                    |
| Sample Test ©                     | Export to Local           | More Help                                                                                                    |
| Test 2 for Visibl                 | Export to Content         | Select Test Midtern Exam                                                                                                    |
| Test for Visibilit                | Collection                |                                                                                                    |
| Test Question \$                  | Сору                      | Available Analysis                                                                                                    |
|                                   | Item Analysis             | Midterm Exam - March 1, 2019 4:10 PM                                                                                                    |

The Item Analysis main page is broken down into four sections, the **Test Summary**, **Discrimination**, **Difficulty**, and **Question Statistics**. Hover your mouse over any of the "i" icons to learn about each category. At any time, you can also select **Edit test** to review what was marked as the correct question.

| ample Te<br>nalysis La | ast F                                | 18, 2019                 | 8:54 AM. Ru            | n Item Analysis a                 | gain to display    | the latest q           | ta                         |                       | 3                          | E          | dit Te      |
|------------------------|--------------------------------------|--------------------------|------------------------|-----------------------------------|--------------------|------------------------|----------------------------|-----------------------|----------------------------|------------|-------------|
| est Summ               | hary                                 |                          |                        |                                   |                    | Discriminatio          | n                          | Difficulty            | <b>U</b>                   |            |             |
| 80                     | 8                                    | 0                        | 2                      | 70.00*                            | 00 hr 02 min       | 1 Good Q<br>0 Fair Out | uestions @                 | 7 Easy Qu<br>1 Medium | estions ()<br>Ouestions () |            |             |
| Possible<br>Points     | Possible<br>Que(i)ions               | In Progress<br>Atteinpts | Completed<br>Atteinpts | Average<br>Scilire                | Average<br>Time    | 0 Poor Qu<br>7 Cannot  | estions ()<br>Calculate () | 0 Hard Qu             | estions (                  |            |             |
| elect Que              | stions<br>estion Type:<br>on Types • | Select Di<br>All Discr   | iscrimination:         | Select Difficul<br>All Difficulty | ity:               | Go Reset Filter        |                            |                       |                            |            |             |
| Que                    | estion                               |                          |                        |                                   | Question<br>Type   | Discrimination         | Difficulty                 | Graded<br>Attempts    | Average<br>Score           | Std<br>Dev | Std<br>Erro |
| • UT                   | Dallas is loo                        | ated in Richa            | ardson, Texas          | 4                                 | Either/Or          | -99.00                 | 100.00%                    | 2                     | 10.00                      | 0.00       | 0.00        |
| • Whi<br>stud          | ich website<br>dent classes          | does UT Dall<br>and d    | as support to          | personalize all                   | Multiple<br>Choice | -99.00                 | 100.00%                    | 2                     | 10.00                      | 0.00       | 0.00        |
| • Mat                  | ch all anima                         | als to their co          | rresponding b          | iome.                             | Matching           | -99.00                 | 100.00%                    | 2                     | 10.00                      | 0.00       | 0.00        |
| Put                    | all college y                        | vear names ir            | orrect order           | t.                                | Ordering           | -99.00                 | 100.00%                    | 2                     | 10.00                      | 0.00       | 0.00        |
| • Wh<br>of w           | o is the char<br>rings out of        | racter in the s<br>wa    | tory where a           | man builds a set                  | Multiple<br>Answer | -99.00                 | 100.00%                    | 2                     | 10.00                      | 0.00       | 0.00        |
| *• Pro                 | vide any fee                         | dback on any             | y portion of th        | e test here.                      | Short<br>Answer    | -99.00                 | 100.00%                    | 1                     | 10.00                      | 0.00       | 0.00        |
| • Plea                 | ase click on                         | the dirt path.           |                        |                                   | Hot Spot           | -99.00                 | 100.00%                    | 2                     | 10.00                      | 0.00       | 0.00        |
| Wh                     | at is 7+4? P                         | lease choose             | only one ans           | wer.                              | Multiple<br>Answer | 1.00                   | 50.00%                     | 2                     | 5.00                       | 7.08       | 5.00        |
|                        |                                      |                          |                        |                                   |                    | D                      | splaying 1 to              | 0 8 of 8 items        | Show All                   | Edit P     | aging       |

- 1. The **Test Summary** reiterates a test's points, how many tests are in progress, the total number of questions and the rate of test completion.
- 2. **Discrimination** indicates how well a question differentiates between students who know the subject matter and those who don't. A good question is recognized when students answer it correctly, and also do well on the test. Values can range from -1.0 to +0.3. A question is flagged for review when its discrimination value is less than 0.1.
- 3. **Difficulty** categorizes the percentage of students answering the question correctly as Easy (greater than 80%), Medium (30% to 80%), and Hard (less than 30%). Therefore, higher difficulty percentages indicate that the question was easy.
- 4. **Question Details** The question statistics table provides statistics for each question in the test. Questions in the easy or hard categories are flagged for review with a red dot.

In general, good questions fall in these categories:

- Medium (30% to 80%) difficulty
- Good or Fair (greater than 0.1) discrimination values

In general, questions recommended for review

- Easy (> 80%) or Hard (< 30%) difficulty
- Poor (< 0.1) discrimination values

Note that Discrimination values can't be calculated when the question's difficulty score is 100% or when all students receive the same score on a question.

Difficulty levels that are slightly higher than midway between chance and perfect scores do a better job differentiating students who know the tested material from those who don't. High difficulty values don't assure high levels of discrimination.

To investigate a question further, select a question to prompt its Question Details page to appear.

| 1.00                    | 50.00%                              | 2                               | 5.00                            | 7.08                                                    | 5.00                                | 0 0                                   |
|-------------------------|-------------------------------------|---------------------------------|---------------------------------|---------------------------------------------------------|-------------------------------------|---------------------------------------|
| Discrimination<br>Good  | Difficulty<br>Medium                | Graded<br>Attempts              | Average<br>Score                | Std Dev                                                 | Std En                              | ror Skipped                           |
| lultiple Ans            | swer: null                          |                                 |                                 |                                                         |                                     |                                       |
| /hat is 7+4? I          |                                     |                                 |                                 |                                                         |                                     |                                       |
|                         | -lease choose                       | e only one                      | e answer.                       |                                                         | •                                   |                                       |
| Answ                    | ers (i)                             | e only one                      | Top<br>25%                      | 2nd<br>25%<br>(i)                                       | 3rd<br>25%<br>(i)                   | Bottom<br>25%<br>(i)                  |
| Answ<br>21              | ers Tota                            | ə only one<br>I<br>00%)         | Top<br>25%<br>(1)<br>0          | 2nd<br>25%<br>(i)<br>0                                  | 3rd<br>25%<br>(i)<br>0              | Bottom<br>25%<br>(i)<br>1             |
| <b>Answ</b><br>21<br>9  | ers Tota<br>(1)<br>1(50.<br>0(0.0   | 9 only one<br>1<br>00%)<br>0%)  | Top   25%   (i)   0   0         | 2nd<br>25%<br>₹<br>0                                    | <b>3rd</b><br>25%<br>ℓ<br>0         | <b>Bottom</b><br>25%<br>€<br>1        |
| Answ<br>21<br>9<br>☑ 11 | ers Tota<br>1(50.<br>1(50.<br>1(50. | e only one<br>I<br>00%)<br>00%) | Top   25%   (i)   0   0   0   0 | <b>2nd</b><br><b>25%</b><br>( <i>i</i> )<br>0<br>0<br>0 | 3rd   25%   (i)   0   0   0   0   0 | <b>Bottom</b><br>25%<br>(i)<br>1<br>0 |

Information appears based on the question type. In this example, multiple choice provides the number of students who selected answers and the distribution of those answers among the class quartiles.

With item analysis, you can improve questions for future tests by detecting fix misleading or ambiguous questions in a current test. The following are examples of detection.

• A Multiple-Choice question is flagged for your review. More Top 25% students chose answer B, but A is the correct answer. You realize you didn't choose the correct answer when you created the question. You edit the test question and it's automatically regraded.

- In a Multiple-Choice question, an equal number of students chose A, B, and C. Examine the answer choices to determine if they're ambiguous, if the question is too difficult, or if the material wasn't covered.
- A question is recommended for review because it falls into the hard difficulty category. You determine the question is hard, but you keep it to adequately test your course objectives.

Blackboard has posted additional information about Item Analysis at <u>this link</u>. Additionally, they also have <u>this video introduction</u>.

Again, use **Attempts Statistics**, **Column Statistics**, and **Download Results** for quick reports to review scores and responses.